## HOW TO TOP UP MOBILE ?

VIDEO ( BAHASA MALAYSIA) -> Bagaimana Tambah Nilai Telefon Bimbit

BEFORE YOU CAN TOP UP MOBILE , YOU NEED TO HAVE CASH IN THE "SPENDING WALLET". PLEASE REFER TO OUR ARTICLE ON **HOW TO RELOAD SPENDING WALLET** 

## 1. LOGIN TO MYPAY2U.COM

| my pay24         |         | Langu | age +    |
|------------------|---------|-------|----------|
|                  | 🔒 Login |       |          |
|                  |         | ٩     |          |
| L                | OGIN    |       |          |
| ahmad@gmail      | .com    |       |          |
|                  |         |       |          |
| ι                | ogin    |       |          |
| Forgot Password? |         |       | Register |

2. CHOOSE "TOP UP" AS SHOWN IN PICTURE BELOW

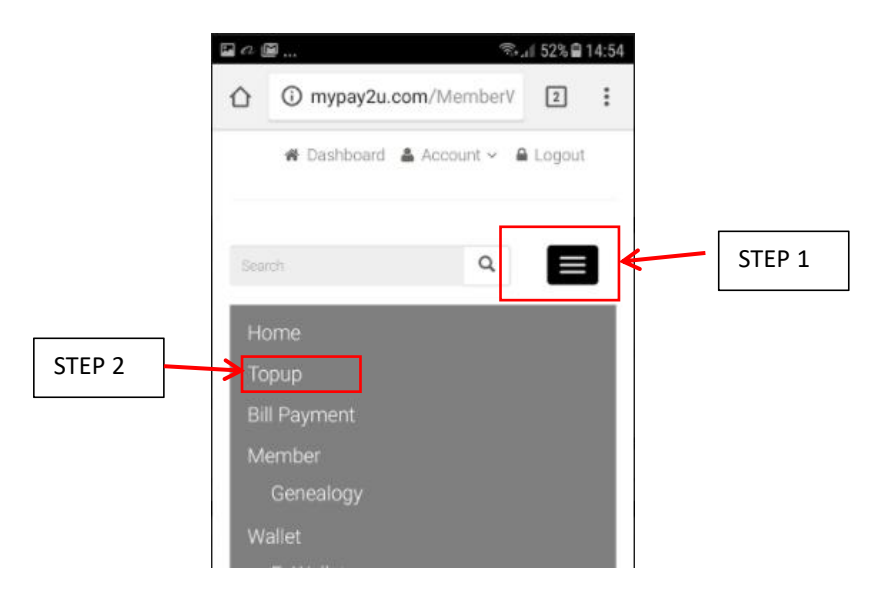

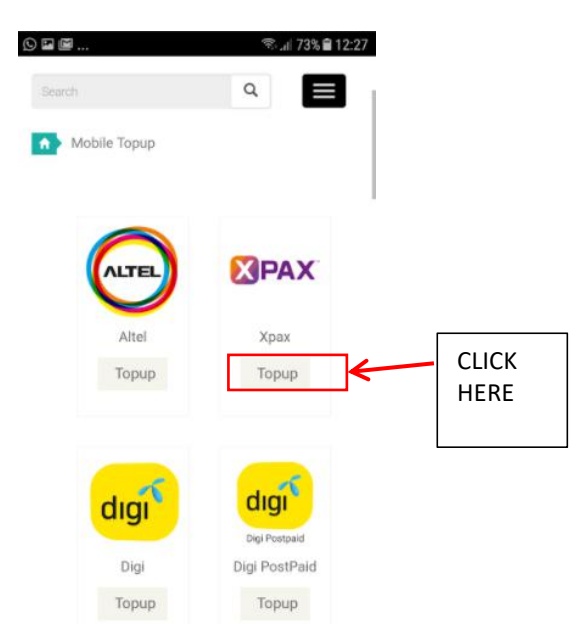

3. CHOOSE WHICH TELECOMMUNICATIION COMPANY YOU WANT TO TOP UP

4. FILL IN THE INFORMATION AS SHOWN IN THE PICTURE BELOW AND CLICK "SUBMIT"

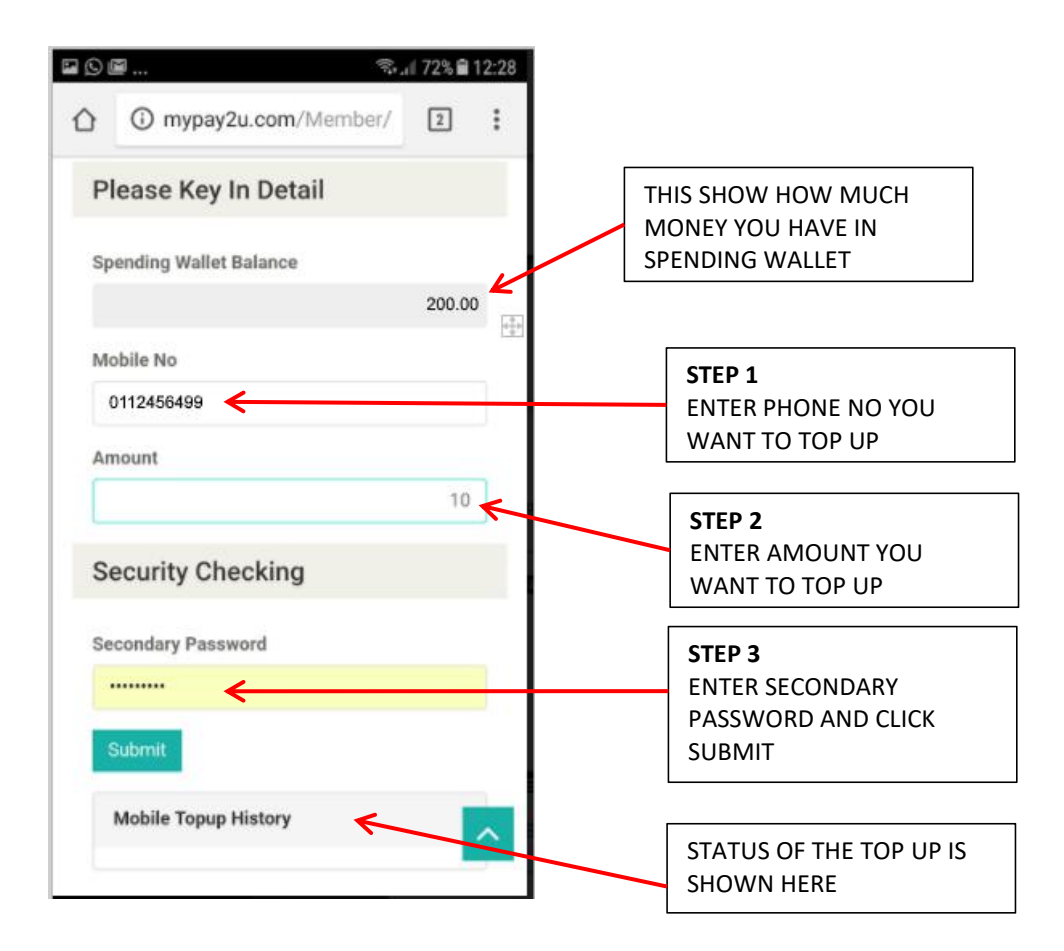

## 5. MOBILE TOP UP HISTORY

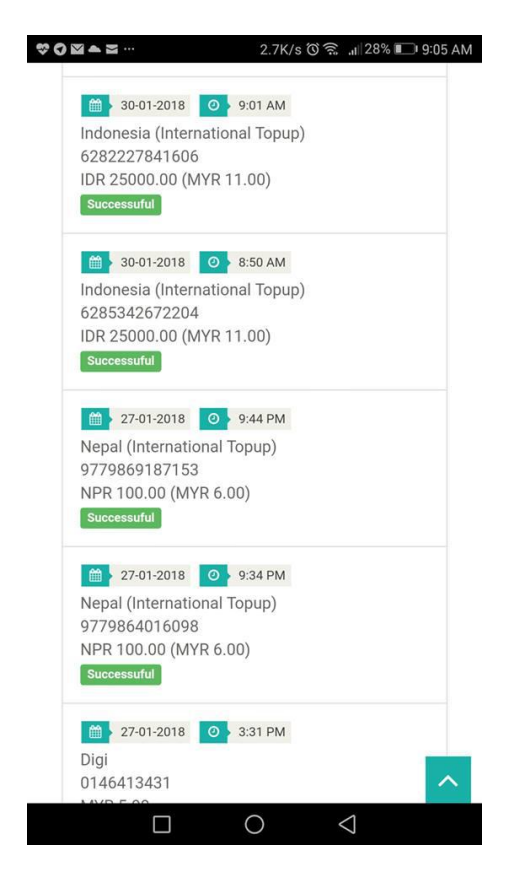